In order to connect Thunderbird to Office 365, please follow these instructions:

1) Click the Thunderbird's icon on your desktop.

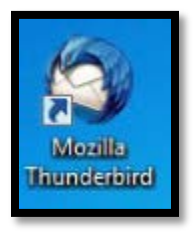

2) If Thunderbird has been configured for Zimbra, you will need to right click your account title (*e.g.* travisB@athabascau.ca) and select **Settings**.

| 🛛 🙀 travis                         | b@athabascau.ca                                                          |                                              |  |  |  |
|------------------------------------|--------------------------------------------------------------------------|----------------------------------------------|--|--|--|
| 🛓 Get Mess                         | ages 🔻 🖋 Write 📕                                                         | Chat 🛛 Address Book 🛛 🗞 Tag 👻 🔍 Quick Filter |  |  |  |
| ▲ 🖳 nobody<br>[0] Trash<br>▲ Outbo | on Local Folders                                                         | Thunderbird Mail - travisb@a                 |  |  |  |
| Inb                                | <u>Get Messages</u>                                                      | Email                                        |  |  |  |
| ፼ Tra<br>⊿ Pul                     | Open in New <u>T</u> ab<br><u>O</u> pen in New Window<br>Search Messages | Read messages                                |  |  |  |
| - C                                | Su <u>b</u> scribe                                                       | Write a new message                          |  |  |  |
|                                    | <u>N</u> ew Folder                                                       |                                              |  |  |  |
|                                    | S <u>e</u> ttings                                                        |                                              |  |  |  |
| Accounts                           |                                                                          |                                              |  |  |  |

3) The Account Settings pane will open, on the lower-left corner click the Account Actions list, and then select Add Mail Account.

| Account Settings                                                                                                    |                                                                                                    |
|----------------------------------------------------------------------------------------------------|----------------------------------------------------------------------------------------------------|
| ⊿ travisb@athabascau.ca                                                                                                    | Account Settings - <travisb@athabascau.ca></travisb@athabascau.ca>                                                                                                    |
| Server Settings<br>Copies & Folders<br>Composition & Addressing<br>Junk Settings<br>Synchronization & Storage<br>Return Receipts<br>Security<br>a nobody on Local Folders<br>Junk Settings<br>Disk Space<br>Outgoing Server (SMTP) | Account Name:   travisb@athabascau.ca     Default Identity     Each account has an identity, which is the information that other people see when they read your messages.     Your Name:   Travis Burwash     Email Address:   travisb@athabascau.ca     Reply-to Address:   Recipients will reply to this other address     Organization: |
| Account Actions •                                                                                                    |                                                                                                    |
| <u>A</u> dd Mail Account                                                                                                    | OK Cancel                                                                                                    |
| Add <u>C</u> hat Account                                                                                                    |                                                                                                    |
| Add <u>F</u> eed Account                                                                                                    |                                                                                                    |
| Set as Default                                                                                                    |                                                                                                    |
| <u>R</u> emove Account                                                                                                    |                                                                                                    |

- 4) In the **Mail Account Setup** screen:
  - In the **Your name** field, enter your username (*e.g.* Travis Burwash).
  - In the **Email address** field type your Athabasca University email including @athabascau.ca.
  - In the **Password** field, enter your au.local Active Directory (AD) \*<sup>1</sup>\*password.
  - Click **Continue**, and then immediately click the **Manual Config** button.

| Mail Account Setup                                                | - (50)                                                       | × |
|-------------------------------------------------------------------|--------------------------------------------------------------|---|
| Your <u>n</u> ame:<br>Emai <u>l</u> address:<br><u>P</u> assword: | Travis Burwash<br>travisb@athabascau.ca<br>Remember password |   |
| Get a new acc                                                     | ount C <u>a</u> ncel                                         |   |

<sup>\*&</sup>lt;sup>1</sup>\* Your au.local Active Directory (AD) account is also used for AU Windows laptops and desktops, Virtual Desktop (Citrix) and NAS File Shares (files01 and files02).

- 5) In the Mail Account Setup screen,
  - 1. Make sure username is your full email address (*e.g.* travisb@athabascau.ca).
  - 2. Enter the following settings:
    - i) Incoming: IMAP
      - (1) Server name: outlook.office365.com
      - (2) **Port**: 993
      - (3) Encryption method: SSL/TLS
      - (4) Authentication: Normal password
    - ii) Outgoing: SMTP
      - (1) Server name: smtp.office365.com
      - (2) **Port**: 587
      - (3) **Encryption method**: STARTTLS
      - (4) Authentication: Normal password
  - 3. Click the **Re-test** button and then **Done.**

| Email address:    | Travis Bu<br>travisb@a | rwash<br>ithabascau.ca | Your name, as shown to others |      |   |           |                     |  |
|-------------------|------------------------|------------------------|-------------------------------|------|---|-----------|---------------------|--|
| <u>r</u> assword. | Remember password      |                        |                               |      |   |           |                     |  |
|                   |                        | Server hostname        | 2                             | Port |   | SSL       | Authentication      |  |
| Incoming:         | MAP 🔻                  | outlook.office36       | 55.com                        | 993  | • | SSL/TLS   | ▼ Normal password ▼ |  |
| Outgoing: S       | мтр                    | smtp.office365.c       | om 👻                          | 587  | • | STARTTLS  | ▼ Normal password ▼ |  |
| Username: Ir      | ncoming:               | travisb                |                               |      |   | Outgoing: | travisb             |  |
|                   |                        |                        |                               |      |   |           |                     |  |

6) It may ask you to rename the account name to something different than <u>your\_username@athabascau.ca</u>. You can call it O365 or something different.
You will probably need to close and reopen Thunderbird to properly re-sync the mail.

| Account Settings                           |                                                                                                    |                                                      |  |  |  |  |  |
|--------------------------------------------|----------------------------------------------------------------------------------------------------|------------------------------------------------------|--|--|--|--|--|
| ▲ travisb@athabascau.ca                    | Account Settin                                                                                                    | gs - <travisb@athabascau.ca></travisb@athabascau.ca> |  |  |  |  |  |
| Server Settings                            |                                                                                                    |                                                      |  |  |  |  |  |
| Copies & Folders                           | Account <u>N</u> ame: travisb@athabascau.ca                                                                                       |                                                      |  |  |  |  |  |
| Composition & Addressing                   | Default Identity<br>Each account has an identity, which is the information that other people see<br>when they read your messages. |                                                      |  |  |  |  |  |
| Junk Settings<br>Synchronization & Storage |                                                                                                    |                                                      |  |  |  |  |  |
| Return Receipts                            | <u>Y</u> our Name:<br><u>E</u> mail Address:<br>Reply-to Addre <u>s</u> s:                                                        | Travis Burwash<br>travisb@athabascau.ca              |  |  |  |  |  |
| Security                                   |                                                                                                    |                                                      |  |  |  |  |  |
| ⊿ travisb@athabascau.ca                    |                                                                                                    | Recipients will reply to this other address          |  |  |  |  |  |
| Server Settings                            | Organization:                                                                                                    |                                                      |  |  |  |  |  |
| Copies & Folders                           | Signature texts                                                                                                    | Use HTML (e.g. < h>bolds (b))                        |  |  |  |  |  |
| Comr Account Wizard                        | Comr Account Wizard                                                                                                    |                                                      |  |  |  |  |  |
| Junk                                       |                                                                                                    |                                                      |  |  |  |  |  |
| Sync 👔 An account v                        | vith this name already                                                                                                    | / exists. Please enter a different account name.     |  |  |  |  |  |
| Retu                                       |                                                                                                    |                                                      |  |  |  |  |  |
| Secu                                       |                                                                                                    | ок                                                   |  |  |  |  |  |
| ⊿ nobody                                   |                                                                                                    |                                                      |  |  |  |  |  |
| Junk Settings                              | Attach the sign                                                                                                    | nature from a file instead (text_HTML_or image):     |  |  |  |  |  |
| Disk Space                                 | Choose                                                                                                    |                                                      |  |  |  |  |  |
| Outgoing Server (SMTP)                     | <u>Choose</u>                                                                                                    |                                                      |  |  |  |  |  |
|                                            | Attach my <u>v</u> Card to messages <u>Edit Card</u>                                                                              |                                                      |  |  |  |  |  |
|                                            | Outgoing Server (SMTP): Athabasca SMTP - smtp.athabascau.ca (De 🔻                                                                 |                                                      |  |  |  |  |  |
|                                            | ····· *                                                                                                    |                                                      |  |  |  |  |  |
|                                            |                                                                                                    | Manage Identities                                    |  |  |  |  |  |
|                                            |                                                                                                    |                                                      |  |  |  |  |  |
|                                            |                                                                                                    |                                                      |  |  |  |  |  |
| Account Actions •                          |                                                                                                    |                                                      |  |  |  |  |  |
| - 19 <del>00</del>                         |                                                                                                    |                                                      |  |  |  |  |  |
|                                            |                                                                                                    | OK Cancel                                            |  |  |  |  |  |
|                                            |                                                                                                    |                                                      |  |  |  |  |  |